# **Ditec WS3**

Manuale di installazione della Wall Station Wall Station installation manual Manuel d'installation de la Wall Station

Installationshandbuch für die Wall Station Manual de instalación de la Wall Station Manual de instalação da Wall Station

# 1. Dati tecnici / Technical Data / Données techniques Technische Daten / Datos técnicos / Dados técnicos

| Alimentazione / Power supply / Alimentation électrique<br>Stromzufuhr / Alimentación eléctrica / Alimentação eléctrica   | BUS WS3 24 V 🛲  |
|----------------------------------------------------------------------------------------------------|-----------------|
| Assorbimento / Absorption / Absorption<br>Stromaufnahme / Absorbimiento / Absorção                                       | 10 mA max       |
| Temperatura / Temperature / Temperature<br>Temperatur / Temperatura / Temperatura                                        | -20° C - +55° C |
| Grado di protezione / Degree of protection / Degré de protection<br>Schutzgrad / Grado de protección / Grau de protecção | IP44            |

# 1.1 Dimensioni / Dimensions / Dimensions Abmessungen / Dimensiones / Dimensões

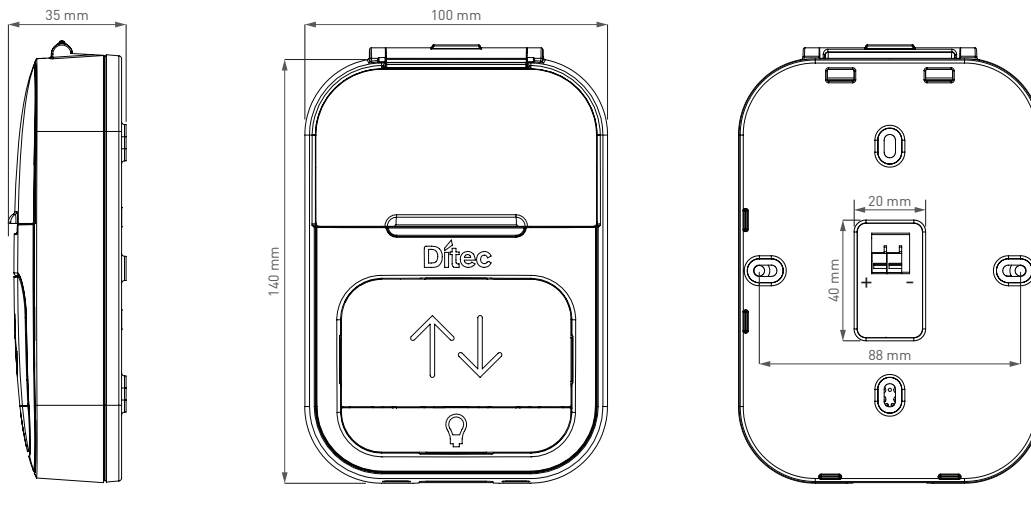

# 2. Collegamenti WS3 / WS3 connections / Connexion WS3/ WS3-Anschluss / Conexión WS3 / Ligação WS3

IT• L'accessorio Wall Station può essere collegato alla scheda LCU60E utilizzando il morsetto -WS+. Per attivare la Wall Station impostare:

EN• The Wall Station accessory can be connected to the LCU60E board using the -WS+ terminal. To activate the Wall Station set:

FR• L'accessoire Wall Station peut être connecté à la carte LCU60E à l'aide de la borne -WS+. Pour activer la station murale, régler:

DE• Das Zubehörteil Wall Station kann über die Klemme -WS+ an die LCU60E-Platine angeschlossen werden. Zum Aktivieren der Wall Station einstellen:

ES• El accesorio Wall Station puede conectarse a la placa LCU60E mediante el terminal -WS+. Para activar la Wall Station configure:

PT• O acessório Wall Station pode ser ligado à placa LCU60E utilizando o terminal -WS+. Para ativar o conjunto Wall Station:

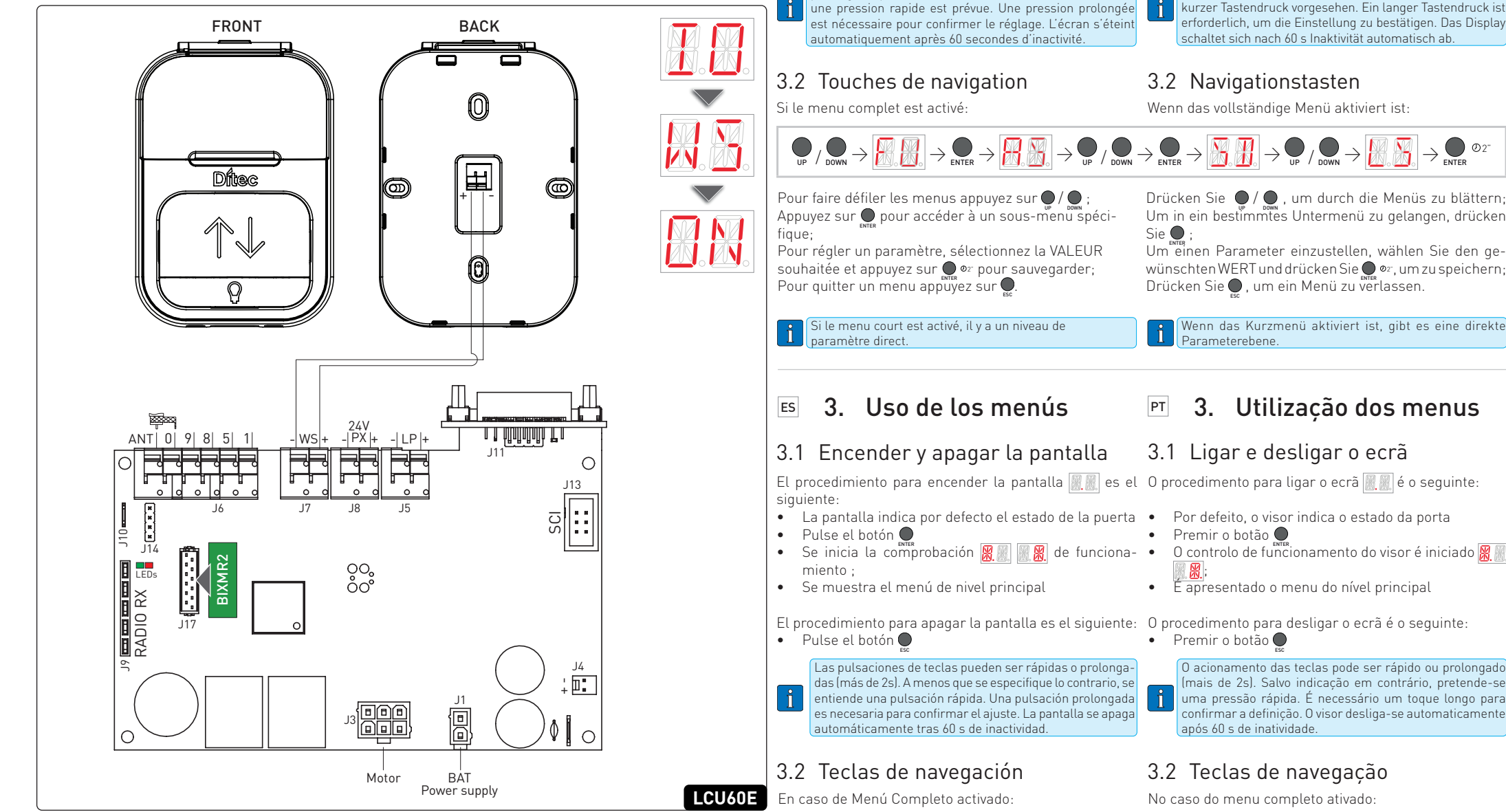

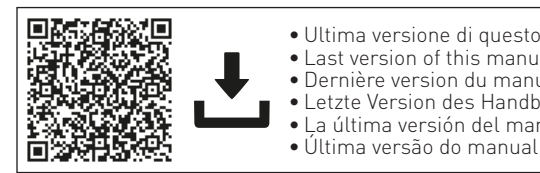

• Ultima versione di guesto manuale • Last version of this manual • Dernière version du manuel Letzte Version des Handbuchs La última versión del manual

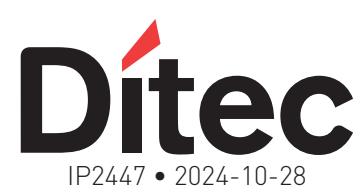

The display indicates the door status by default;

Verification of the operation of the display 🔣 🔣

Pressure on the keys may be quick or prolonged (longer

than 2s). Unless specified otherwise, quick pressure is

intended. To confirm the setting of a parameter, prolonged

pressing is necessary. The display switches off automatically

#### 3. Uso dei menu 3. Using menus IT EN

# 3.1 Accensione e spegnimento del display 3.1 Switching the display ON and OFF

La procedura di accensione del display 💹 è la seguente: The procedure for turning on the display 💹 is as fol-Il display indica per impostazione predefinita lo stato lows:

Press the key 🔵

Press the key 🔵

after 60 s of inactivity.

3.2 Navigation keys

In case of Full Menu enabled

ň

The main level menu is displayed.

is started;

- della porta; Premere il tasto 🔵
- Si avvia la verifica del funzionamento del display 😹 🔝
- Viene visualizzato il menu del livello principale.
- La procedura di spegnimento del display è la seguente: The procedure for turning off the display is as follows:
- Premere il tasto 🔵 La pressione sui tasti può essere rapida o prolungata
  - (più di 2s). Se non diversamente specificato, si intende una pressione rapida. Per confermare l'impostazione, è necessaria una pressione prolungata. Il display si spegne automaticamente dopo 60 s di inattività

# 3.2 Tasti di navigazione

In caso di Menu completo abilitato:

Per scorrere tra i menu premere 💭 / 🧶

desiderato e premere 🔵 💁 per salvare;

Per uscire da un menu premere 💭

 $\textcircled{P} / \textcircled{DOWN} \rightarrow \fbox{P} \rightarrow \textcircled{P} \rightarrow \textcircled{P} \rightarrow \textcircled{P} \rightarrow \textcircled{P} / \textcircled{DOWN} \rightarrow \textcircled{P} \rightarrow \textcircled{P} / \textcircled{DOWN} \rightarrow \textcircled{P} \rightarrow \textcircled{P} / \textcircled{DOWN} \rightarrow \textcircled{P} \rightarrow \textcircled{P} / \textcircled{DOWN} \rightarrow \fbox{P} \rightarrow \textcircled{P} / \textcircled{DOWN} \rightarrow \fbox{P} \rightarrow \textcircled{P} / \textcircled{DOWN} \rightarrow \fbox{P} \rightarrow \textcircled{P} / \textcircled{DOWN} \rightarrow \textcircled{P} \rightarrow \textcircled{P} / \textcircled{DOWN} \rightarrow \textcircled{P} \rightarrow \textcircled{P} / \textcircled{DOWN} \rightarrow \textcircled{P} \rightarrow \textcircled{P} / \textcircled{DOWN} \rightarrow \textcircled{P} \rightarrow \textcircled{P} / \textcircled{DOWN} \rightarrow \textcircled{P} \rightarrow \textcircled{P} / \textcircled{DOWN} \rightarrow \textcircled{P} \rightarrow \textcircled{P$  $\rightarrow \bigcup_{\text{enter}} O_2$ To scroll through the menus press 🔵 / 🧕 Premere 🔵 per accedere a un sottomenu specifico; Press 🔵 to go in a specific sub-menu; To set a parameter, select the desired VALUE and press Per impostare un parametro, selezionare il VALORE • o<sup>2<sup>-</sup></sup> to save: Press 🔵 to exit from a menu.

Se il Menu breve è abilitato, il livello dei parametri è diretto.

#### 3. Utilisation des menus FR

# 3.1 Allumer et éteindre l'écran

L'affichage indique par défaut l'état de la porte;

- Appuyer sur le bouton 🔵;
- La vérification du fonctionnement de l'afficheur 🕱 🎆 🛞 est lancée;
- Le menu du niveau principal est affiché.

La procédure de désactivation de l'affichage est la suivante: Zum Ausschalten der Anzeige gehen Sie wie folgt vor: Appuyer sur le bouton 🔵

Les pressions sur les touches peuvent être rapides ou prolongées (plus de 2 secondes). Sauf indication contraire,

3. Menüs verwenden DE

# 3.1 Ein- und Ausschalten des Displays

In case the Short Menu is enabled there is direct parameter level

La procédure d'allumage de l'écran 🎆 🖉 est la suivante: Um das Display einzuschalten, 🎆 🖉 gehen Sie wie folgt vor: Das Display zeigt standardmäßig den Zustand der Tür an;

- Taste 🔵 drücken; Die Funktionskontrolle der Anzeige 🔣 💹 💹 wird gestartet;
- Das Menü der Hauptebene wird angezeigt

- Drücken Sie die Taste 🔵 Die Tasten können entweder schnell oder länger (mehr als 2sl gedrückt werden. Wenn nicht anders angegeben, ist ein
- kurzer Tastendruck vorgesehen. Ein langer Tastendruck ist erforderlich, um die Einstellung zu bestätigen. Das Display schaltet sich nach 60 s Inaktivität automatisch ab

Drücken Sie 🔵 / 🧕 , um durch die Menüs zu blättern; Um in ein bestimmtes Untermenü zu gelangen, drücken

Um einen Parameter einzustellen, wählen Sie den gewünschten WERT und drücken Sie 💭 💁, um zu speichern;

Wenn das Kurzmenü aktiviert ist, gibt es eine direkte

# 3. Utilização dos menus

## 2.1 Rapporto LED / LED Report / Rapport LED / Informe LED / Relatório LED

| LED        | LED | Description                                                                             |
|------------|-----|-----------------------------------------------------------------------------------------|
| ON (fisso) | OFF | IT• Cortocircuito della Wall Station (ricollegarla o sostituirla con una nuova)         |
| ON (fixed) | OFF | EN• Wall Station short circuit (reconnect it or replace it with a new one)              |
| ON (fixe)  | OFF | FR• Court-circuit de la Wall Station (reconnecter ou remplacer par une nouvelle)        |
| ON (fix)   | OFF | DE• Kurzschluss in der Wall Station (wieder anschließen oder durch eine neue ersetzen)  |
| ON (fijo)  | OFF | ES• Cortocircuito en la Wall Station (vuelva a conectarla o sustitúyala por una nueva). |
| ON (fixo)  | OFF | PT• Curto-circuito na Wall Station (voltar a ligar ou substituir por uma nova)          |

## Pulse • / • para desplazarse por los menús; Para entrar en un submenú específico, pulse 👤 Para ajustar un parámetro, seleccione el VALOR deseado y pulse 🔵 💁 para guardarlo; Pulse 💭 para salir de un menú.

En caso de que el Menú Corto esté habilitado hay nivel de i parámetro directo

Prima  $\bigoplus$  /  $\bigoplus$  para percorrer os menus; Para aceder a um submenu específico, prima 🤵 Para definir um parâmetro, selecione o VALOR pretendido e prima 🔵 💁 para guardar; Prima 💭 para sair de um menu.

No caso de o menu curto estar ativado, existe um nível de parâmetro direto

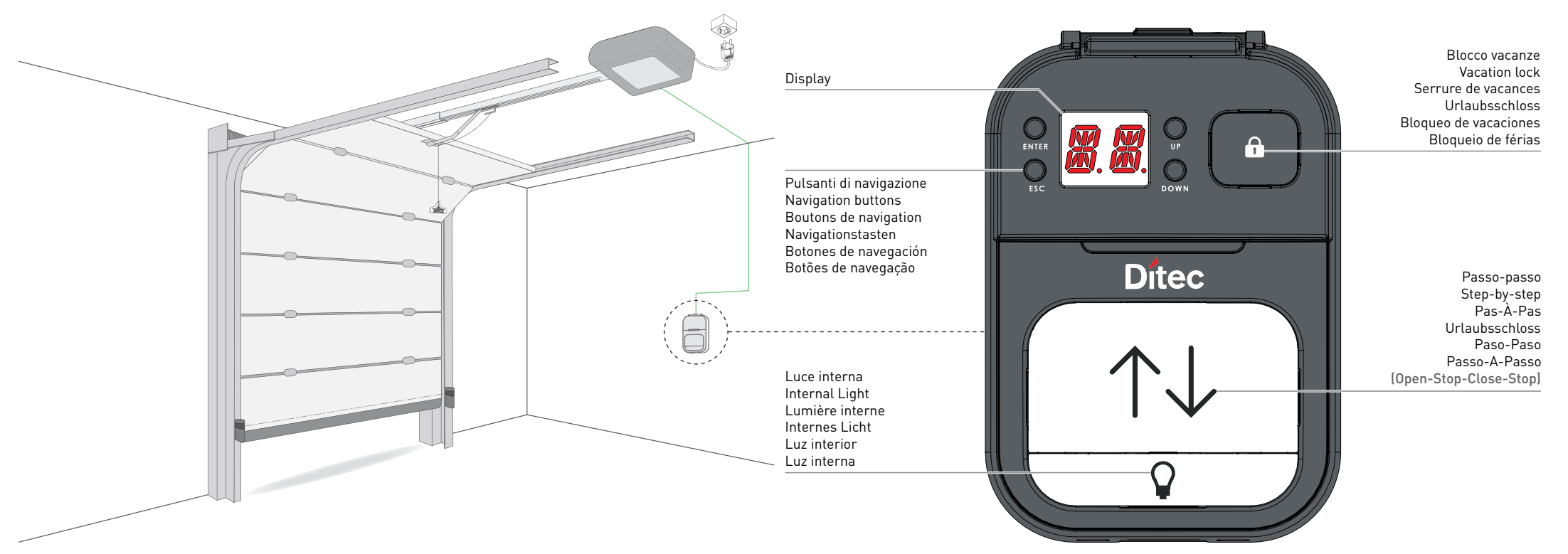

# 2.2 WS3 Comandi / WS3 Commands / Commandes WS3 / WS3-Befehle / Comandos WS3 / Comandos WS3

| Commands     | Description                                                                                                    | Commands     | Description                                                                                                    |
|--------------|----------------------------------------------------------------------------------------------------|--------------|----------------------------------------------------------------------------------------------------|
|              | IT• Pulsante menu/conferma. Quando l'automazione è in procedura di autoapprendimento con la scritta 🎚 🖁 sul display,                                                                                                    |              | IT• Pulsante di navigazione UP / pulsante di apertura della porta al passo 🎚 🖳 della procedura di autoapprendimento.                                                                                                    |
|              | premere questo pulsante per avviare la procedura.<br><b>FN•</b> Menu button/confirm. When the automation is in the self-learning procedure with [19] message on the display press                                                                                                    |              | EN• Navigation menu button UP / door opening movement button in step 🛄 d the self-learning procedure.                                                                                                    |
|              | this button to start the procedure.                                                                                                    |              | DE• Navigation UP / Douton d'ouverture des portes à L'étape a de la procedure d'apprentissage.                                                                                                    |
|              | FR• louche menu/confirmation. Lorsque l'automate se trouve dans la procédure d'apprentissage et que l'écran affiche<br>[]                                                                                                    | UP           | ES• Botón de navegación UP / botón de apertura de puertas en el paso 💹 del procedimiento de aprendizaje.                                                                                                    |
| ENTER        | DE• Menü-/Bestätigungstaste. Wenn sich die Automatisierung im Einlernvorgang befindet und 📙 🔤 auf dem Display angezeigt wird, drücken Sie diese Taste, um den Vorgang zu starten.                                                                                                    |              | PT• Botão de navegação UP / botão de abertura da porta na etapa 📙 🦞 do procedimento de aprendizagem.                                                                                                    |
| LITTLK       | ES• Tecla Menú/Confirmación, Cuando la automatización está en el procedimiento de aprendizaje con 🎚 🗟 en la pantalla,                                                                                                    |              | EN• Navigation menu button DOWN / door closing movement button in step [] H of the self-learning procedure                                                                                                    |
|              | pulse este botón para iniciar el procedimiento.<br>PT• Rotão de menu/confirmação. Quando o automatismo estiver no procedimento de aprendizagem com [14] no estã                                                                                                    |              | FR• Bouton de navigation DOWN / bouton de verrouillage des portes à l'étape 🔣 de la procédure d'apprentissage                                                                                                    |
|              | prima este botão para iniciar o procedimento.                                                                                                    | DOWN         | DE• Navigationstaste DOWN / Türverriegelungstaste bei Schritt 📙 des Anlernverfahrens                                                                                                    |
|              | IT• Pulsante menu/uscita. Quando l'automazione è in procedura di autoapprendimento con la scritta 🔝 sul display, premere questo pulsante per 2 sec. per uscire da 🔜 e premere ENTER per entrare nel menu. Premerlo nuovamente per uscire dal menu                                                                                                    |              | PT• Botão de navegação DOWN / botão de fecho da porta na etapa 24 do procedimento de aprendizaje                                                                                                    |
|              | e premerlo ancora fino a tornare in 2014.                                                                                                    |              | IT• Premere il pulsante per attivare/disattivare la funzione di blocco vacanze.                                                                                                    |
|              | button for 2 sec. to exit from Ly and press ENTER to enter in the menu. Press it again to exit to menu and press again                                                                                                    |              | $M \rightarrow M \rightarrow Blocco vacanze abilitato 1 M \rightarrow M \rightarrow Blocco vacanze disabilitato Quando il blocco vacanze è abilitato, tutti i comandi ricevuti dai trasmettitori sono inibiti e sul display appare il messaggio$                         |
|              | ruit to return in 2 %.<br>FR• Bouton menu/sortie. Lorsque l'automatisme se trouve dans la procédure d'auto-apprentissage avec le message 🕅 🛚 sur                                                                                                    |              | Key Press the button to enable/disable the vacation lock function                                                                                                    |
|              | l'écran, appuyer sur cette touche pendant 2 sec. pour sortir de 🎆 et appuyer sur ENTER pour entrer dans le menu. Appuyer à nouveau sur cette touche jusqu'à ce que l'on revienne en 📕 🤤                                                                                                    |              | $V \rightarrow N \rightarrow V$ acation lock enabled $V \rightarrow N \rightarrow V$ acation Lock disabled                                                                                                    |
| FSC          | DE• Menü-Taste/Beenden. Wenn sich die Automatisierung im Selbstlernprozess befindet und die Meldung 🛃 auf dem                                                                                                    | $\bigcirc$   | on the display.                                                                                                    |
| ESC          | gelangen. Drücken Sie die Taste erneut, um das Menü zu verlassen und drücken Sie erneut, bis Sie zu 📙 zurückkehren.                                                                                                    | (ก)          | $\begin{array}{c} Re \ \ \ \ \ \ \ \ \ \ \ \ \ \ \ \ \ \ \$                                                                                                    |
|              | ES• Botón Menú/Salir. Cuando la automatización está en el procedimiento de autoaprendizaje con el mensaje 💹 en la pantalla, pulse este botón durante 2 seg. para salir de 💹 y pulse ENTER para entrar en el menú. Vuelva a pulsarlo para salir del menú                                                                                                    | Ľ            | apparaît sur l'écran.                                                                                                    |
|              | y pulse de nuevo hasta volver a \iint 🖳 .<br>PT- Petão de menu/caída, Quando e automatismo está no procedimente de auto, aprendizadom com a mensadom 🗐 no visor.                                                                                                    |              | DE• Drücken Sie die Taste, um die Urlaubssperre zu aktivieren/deaktivieren.                                                                                                    |
|              | prima este botão durante 2 seg, para sair de 📙 e prima ENTER para entrar no menu. Prima-o novamente para sair do menu                                                                                                    |              | Wenn die Urlaubssperre aktiviert ist, werden alle von den Sendern empfangenen Befehle blockiert und die Meldung V erscheint auf dem Display.                                                                                                    |
|              | IT• Premere il pulsante per accendere/spegnere la luce interna. Durante la procedura di autoapprendimento questo                                                                                                    |              | ES• Pulse el botón para activar/desactivar la función de bloqueo de vacaciones.                                                                                                    |
|              | comando è disabilitato.                                                                                                    |              | M → MN → Bloqueo de vacaciones activado<br>Cuando el Bloqueo Vacacional está habilitado cualquier comando recibido por los transmisores es inhibido y el mensaje M.                                                                                                    |
| ~            | <ul> <li>FRe Appuyez sur le bouton pour allumer/éteindre l'éclairage interne. Pendant la procédure d'auto-apprentissage, cette com-</li> </ul>                                                                                                    |              | aparece en la pantalla.<br>PT• Prima o botão para ativar/desativar a função de bloqueio de férias.                                                                                                    |
| $\mathbf{Q}$ | mande est désactivée.<br>DE• Drücken Sie die Taste um das interne Licht ein- hzw auszuschalten. Während des Selbetlernvorgenes ist diesen                                                                                                    |              | KL → ON → Bloqueio de férias ativado KL → OF → Bloqueio de férias desativado Quando o bloqueio de férias está ativado, quaisquer comandos recebidos pelos transmissores são inibidos e a mensagem KL                                                                     |
|              | Befehl deaktiviert.                                                                                                    |              | aparece no visor.                                                                                                    |
|              | ES• Pulse el botón para encender o apagar la luz interna. Durante el procedimiento de autoaprendizaje, este comando está desactivado.                                                                                                    |              | II • Comando passo-passo per aprire/arrestare/chiudere la porta. Durante la procedura di autoapprendimento questo comando<br>è disabilitato.                                                                                                    |
|              | PT• Prima o botão para ligar/desligar a luz interna. Durante o procedimento de auto-aprendizagem, este comando está desativado.                                                                                                    |              | EN• Step-by-Step command to open/stop/close the door. During the self-learning procedure this command is disabled.                                                                                                    |
|              | IT• Premendo i tasti per più di 3 secondi, il display visualizza la versione del firmware della Wall Station.<br>EN• Press the buttons for more than 3 seconds, the display shows the firmware version of the Wall Station.                                                                                                    | $\Lambda$    | FR• Commande pas-a-pas pour ouvrir/arreter/fermer la porte. Pendant la procedure d'auto-apprentissage, cette commande<br>est désactivée.                                                                                                    |
|              | <ul><li>FR• Appuyez sur les boutons pendant plus de 3 secondes, l'écran affiche la version du micrologiciel de la station murale.</li></ul>                                                                                                    |              | DE• Schritt-für-Schritt-Befehl zum Öffnen/Stop/Schließen der Tür. Während des Selbstlernverfahrens ist dieser Befehl deaktiviert.                                                                                                    |
| 8 +          | DE• Drücken Sie die Tasten für mehr als 3 Sekunden, das Display zeigt die Firmware-Version der Wall Station an.                                                                                                    | • •          | ES• Comando paso-paso para abrir/parar/cerrar la puerta. Durante el procedimiento de autoaprendizaje este comando                                                                                                    |
|              | ESº Pulse los botones durante mais de 3 segundos, la pantalla muestra la version del firmware de la Wall Station. PTº Prima os botões durante mais de 3 segundos, o visor apresenta a versão de firmware da Wall Station.                                                                                                    |              | esta desactivado.<br>PT• Comando passo-a-passo para abrir/parar/fechar a porta. Durante o procedimento de auto-aprendizagem, este comando é desativado.                                                                                                    |
|              | IT• Premere i pulsanti contemporaneamente per più di 4 secondi per attivare/disattivare il Menu completo:                                                                                                    |              | IT• Comando di apertura della porta. È disponibile solo quando è abilitato il Menu completo                                                                                                    |
|              | Quando il Menu completo abilitato il stallatore ha a disposizione il menu completo ad albero e può accedere a tutti                                                                                                    |              | EN• Opening door command. It is available only when Full Menu is enabled<br>ER• Commande d'ouverture de la norte. Elle n'est disponible que lorsque l'ontion Menu complet est activée                                                                                    |
|              | disponibile solo un menu breve ed è possibile accedere a un numero limitato di parametri.                                                                                                    | ENTER + UP   | DE• Befehl zum Öffnen der Tür: Er ist nur verfügbar, wenn das vollständige Menü aktiviert ist.                                                                                                    |
|              | <b>EN•</b> Press buttons simultaneously for more than 4 seconds to enable/disable the Full Menu:<br>$F \rightarrow P \rightarrow P \rightarrow P $ with Menu enabled $F \rightarrow P \rightarrow P $ with Menu disabled                                                                                                    |              | ES• Comando de apertura de puerta. Sólo está disponible cuando el Menú Completo está activado                                                                                                    |
|              | When the Full Menu is enabled the complete tree menu is available for the installer and it is possible to have access to all<br>parameters configuration by means the submenu dedicated. When the Full Menu is disabled only a short menu is available                                                                                                    |              | PI • Comando de abertura da porta. So esta disponível quando o Menu completo esta ativado<br>IT • Comando di chiusura della porta. È disponibile solo quando è abilitato il Menu completo                                                                                |
|              | for the end user and it is possible to access to limited number of parameters.                                                                                                    |              | EN• Closing door command. It is available only when Full Menu is enabled                                                                                                    |
|              | Applying a minimum first of the bolton's pendant plus de 4 sectores point active / desactive i de mend complet<br>$M \rightarrow M$ and complet active / Menu complet desactive / Menu complet desactive / Menu |              | FR• Commande de fermeture de la porte. Elle n'est disponible que lorsque l'option Menu complet est activée                                                                                                    |
| + 🍟          | céder à la configuration de tous les paramètres à l'aide des sous-menus dédiés. Lorsque le menu complet est désactivé,                                                                                                    | ENTER DOWN   | ES• Comando de cierre de puerta. Sólo está disponible cuando el Menú Completo está activado                                                                                                    |
|              | DE• Drücken Sie die Tasten gleichzeitig für mehr als 4 Sekunden, um das vollständige Menü zu aktivieren/deaktivieren:                                                                                                    |              | PT• Comando de fecho da porta. Só está disponível quando o Menu completo está ativado                                                                                                    |
|              | F A → Olles Menü aktiviert I F A → OLE → Volles Menü deaktiviert<br>Wenn das vollständige Menü aktiviert ist, steht dem Installateur das komplette Baummenü zur Verfügung und er kann über die                                                                                                    |              | e poi più velocemente. Continuare a tenere premuto (per circa 4 secondi) fino a quando il sistema esegue un reset e il display                                                                                                    |
|              | entsprechenden Untermenüs auf alle Konfigurationsparameter zugreifen. Wenn das vollständige Menü deaktiviert ist, steht dem<br>Endbenutzer nur ein kurzes Menü zur Verfügung, und es ist möglich, auf eine begrenzte Anzahl von Parametern zuzugreifen.                                                                                                    |              | visualizza (tutti i valori di calibrazione sono stati cancellati). A questo punto e possibile rilasciare i tasti: il sistema e pronto per<br>eseguire una nuova procedura di apprendimento. È disponibile solo quando è abilitato il Menu completo                       |
|              | ES• Pulse los botones simultáneamente durante más de 4 segundos para activar/desactivar el Menú Completo:                                                                                                    |              | EN• CALIBRATION RESET - By pressing the buttons simultaneously, causes the display to flash RE, first slowly and then faster. Continue to hold for about more than 4 seconds) until the system performs a reset and the display shows fall.                              |
|              | Cuando el Menú Completo está activado, el instalador dispone de todo el menú en árbol y puede acceder a la configuración<br>de todos los parámetros mediante el submenú correspondiente Cuando el menú completo está desactivado, el usuario                                                                                                    |              | calibration run values have been cleared). Now you can release the keys, the system is ready to perform a new learning procedure. It is available only when Full Menu is enabled                                                                                         |
|              | final sólo dispone de un breve menú y puede acceder a un número limitado de parámetros.                                                                                                    |              | FR• RÉINITIALISATION DE L'ÉTALONNAGE - En appuyant simultanément sur les touches, l'écran fait clignoter RE, d'abord                                                                                                    |
|              | $\mathbb{P}^{\circ}$ $\mathbb{P}^{\circ}$ impleto as botoes simultaneamente durante mais de 4 segundos para ativar/desativar o menu completo:<br>$\mathbb{P}^{\circ} \rightarrow \mathbb{O}\mathbb{N} \rightarrow \mathbb{O}$ Menu completo ativado $\mathbb{P}^{\circ} \rightarrow \mathbb{O}\mathbb{P} \rightarrow \mathbb{O}$ Menu completo desativado                                                                                                    | ENTER + ESC  | effectue une remise à zéro et que l'écran affiche (toutes les valeurs d'étalonnage ont été effacées). Vous pouvez maintenant                                                                                                    |
|              | à configuração de todos os parâmetros através do submenu dedicado. Quando o menu completo está desativado, apenas                                                                                                    |              | lorsque l'option Menu complet est activée                                                                                                    |
|              | IT • RESET WI-FI - Premere contemporaneamente i tasti, il display lampeggerà 🛄 prima lentamente, poi più velocemente.                                                                                                    |              | DE• KALIBRIERUNG ZURUCKSETZEN - Durch gleichzeitiges Drücken der Tasten blinkt die Anzeige R. zunächst langsam und dann schneller. Halten Sie die Tasten weiter gedrückt (länger als 4 Sekunden), bis das System einen Reset durchführt                                  |
|              | Quando il display smette di lampeggiare ed è fisso, il dispositivo WiFi esegue un reset di fabbrica, rilasciare i tasti.                                                                                                    | <u>N.L</u> . | und auf dem Display erscheint (alle Kalibrierungslaufwerte wurden gelöscht). Jetzt können Sie die Tasten loslassen, das<br>System ist bereit, einen neuen Lernvorgang durchzuführen. Er ist nur verfügbar, wenn das vollständige Menü aktiviert ist.                     |
|              | display stops flashing and is steady, the WiFi device performs a factory reset, release the keys.                                                                                                    |              | ES• RESET DE CALIBRACIÓN - Al pulsar los botones simultáneamente, hace que la pantalla parpadee RE, primero lenta-                                                                                                    |
| ESC + UP     | FR• RESET WI-FI - Lorsque les touches sont pressées simultanément, l'écran clignote Rui d'abord lentement, puis plus rapi-<br>dement. Lorsque l'écran cesse de clignoter et reste fixe, l'appareil WiFi effectue une réinitialisation d'usine, relâchez les touches.                                                                                                    |              | pantalla muestre (se han borrado todos los valores de ejecución de calibración). Ahora puede soltar las teclas, el sistema<br>está liste para realizar un puevo precedimiento de arcendizaio. Sé de está disponible guanda el Manú Complete est                          |
|              | DE• RESET WI-FI - Wenn die Tasten gleichzeitig gedrückt werden, blinkt die Anzeige Rugerst langsam, dann schneller.<br>Wenn die Anzeige aufhört zu blinken und konstant ist führt das WiFi-Geräteinen Werksreist durch Jassen Sie die Tasten Jos                                                                                                    |              | PT• REINÍCIO DA CALIBRAÇÃO - Premir os botões simultaneamente faz com que o visor pisque RE, primeiro lentamente                                                                                                    |
|              | ES• REINICIO WI-FI - Cuando las teclas se pulsan simultáneamente, la pantalla parpadeará River primero lentamente,                                                                                                    |              | e depois mais depressa. Continue a premir (durante cerca de 4 segundos) até o sistema efetuar um reset e o visor mostrar<br>(todos os valores de calibração foram apagados). Agora pode soltar as teclas, o sistema está pronto para efetuar um novo                     |
| <b>N.</b>    | luego más rápido. Cuando la pantalla deja de parpadear y se queda fija, el dispositivo WiFi realiza un restablecimiento de<br>fábrica, suelte las teclas.                                                                                                    |              | procedimento de aprendizagem. Só está disponível quando o Menu completo está ativado                                                                                                    |
|              | PT• REINICIALIZAÇÃO WI-FI - Quando as teclas são premidas em simultâneo, o visor pisca RM primeiro lentamente,<br>denois mais depressa. Quando o visor parar de piscar e ficar estável, o dispositivo WiFi efectua uma reposição de fábrica                                                                                                    |              | più velocemente. Continuare a tenere premuto (per circa 4 secondi) finché il sistema non si riavia. I valori di calibrazione, le<br>impostazioni dei parametri a trasmattino premuto (per circa 4 secondi) finché il sistema non si riavia. I valori di calibrazione, le |
|              | solte as teclas.                                                                                                    |              | EN• SYSTEM RESTART - Pressing the buttons simultaneously will cause the display to flash R5, first slowly and then                                                                                                    |
|              | II • MEMORIZZAZIONE DEI RADIOCOMANDI - Premere i pulsanti contemporaneamente per più di 4 secondi, il display visua-<br>lizza 😹 , quindi rilasciare i pulsanti. Quando il display inizia a lampeggiare, è possibile associare i trasmettitori desiderati.                                                                                                    |              | faster. Continue to hold (for about more than 4 seconds) until the system performs a restart. Calibration values, parameter settings and transmitters are not erased. It is available only when Full Menu is enabled                                                     |
|              | E disponibile solo quando e abilitato il Menu completo<br>EN• STORAGE OF RADIO CONTROLS - Press the buttons simultaneously for more than 4 seconds, the display shows SR                                                                                                    |              | FR• REDÉMARRAGE DU SYSTÈME - En appuyant simultanément sur les touches, l'affichage clignote RS, d'abord lentement,                                                                                                    |
|              | then release the buttons. When the display starts flashing, you can associate the desired transmitters.<br>It is available only when Full Menu is enabled                                                                                                    | UP + DOWN    | redémarrage. Les valeurs d'étalonnage, les réglages de paramètres et les transmetteurs ne sont pas supprimés Elle n'est<br>disposible que lorsque l'ontion Many complet est activiée.                                                                                    |
|              | FR• STOCKAGE DES RADIOCOMMANDES - Appuyez simultanément sur les touches pendant plus de 4 secondes, l'écran affiche                                                                                                    |              | DE• SYSTEM-NEUSTART - Wenn Sie die Tasten gleichzeitig drücken, blinkt die Anzeige RS zunächst langsam und dann                                                                                                    |
| 200 DOWN     | In para reachez les louches. Lorsque l'ecran commence a cugnoter, les emetteurs souhaites peuvent être apparies.<br>Elle n'est disponible que lorsque l'option Menu complet est activée                                                                                                    |              | schneller. Halten Sie die Tasten weiter gedrückt (länger als 4 Sekunden), bis das System einen Neustart durchführt.<br>Kalibrierwerte, Parametereinstellungen und Transmitter werden nicht gelöscht. <b>Er ist nur verfügbar, wenn das vollständige</b>                  |
|              | DE• SPEICHERUNG VON FUNKSTEUERUNGEN - Drücken Sie die Tasten gleichzeitig für mehr als 4 Sekunden, das Display zeigt 5 R an, dann lassen Sie die Tasten los. Wenn die Anzeige zu blinken beginnt, können die gewünschten Sender gebaart                                                                                                    | 17.21.       | Menü aktiviert ist.<br>ES• REINICIO DEL SISTEMA - Al nulsar los hotones simultáneamente la nantalla paroadeará 💷 primere lontamente v                                                                                                    |
|              | werden. Er ist nur verfügbar, wenn das vollständige Menü aktiviert ist.                                                                                                    | 1            | luego más rápido. Siga manteniendo pulsado (durante aproximadamente más de 4 segundos) hasta que el sistema realice<br>un reinicio. Los valores de calibración, los ajustes de los parámetres y los tracemicans nos oberson. Sólo está disensibilitad                    |
|              | Reserved and the second of the second of the            |              | cuando el Mente de Calor actor, los ajustes de los paramenos y los transmisores no se borran. Solo esta disponible                                                                                                    |
|              | PT• ARMAZENAMENTO DE RADIOCOMUNICAÇÕES - Prima os botões simultaneamente durante mais de 4 segundos, o                                                                                                    |              | PI• REINICIO DO SISTEMA - Premir os botões simultaneamente fará com que o visor pisque R5, primeiro lentamente e depois mais rapidamente. Continue a premir (durante cerca de mais de 4 segundos) até o sistema reiniciar. Os valores                                    |
|              | visor apresenta a indicação SR, depois solte os botões. Quando o visor começar a piscar, os emissores pretendidos podem ser emparelhados. Só está disponível quando o Menu completo está ativado                                                                                                    |              | de calibração, as definições de parâmetros e os transmissores não são eliminados. Só está disponível quando o Menu<br>completo está ativado                                                                                                    |
|              |                                                                                                    |              |                                                                                                    |

# 4. Parametri LCU60

# 4.1 Menu breve per l'utente

### Il menu è attivo una volta completata la procedura di au- The menu is active once the self-learning procedure is toapprendimento; è un menu ad un unico livello, sem- completed; it is a single-level, simplified menu and alplificato e consente all'utente finale di accedere direttamente a un numero limitato di parametri.

Le scorciatoie e i comandi di apertura/chiusura (tramite The shortcuts and the open/close commands (by means i tasti 💽 + 👽 e 💽 + 💽 ) sono disabilitati.

#### FR 4. Paramètres LCU60

# 4.1 Menu abrégé pour l'utilisateur

terminée ; il s'agit d'un menu simplifié à un seul niveau es ist ein einstufiges, vereinfachtes Menü und ermögqui permet à l'utilisateur final d'accéder directement à licht dem Endbenutzer den direkten Zugriff auf eine beun nombre limité de paramètres.

Les raccourcis et les commandes d'ouverture/fermeture Die Tastenkombinationen und die Befehle zum Öffnen/Schlie-(via les boutons entre + entre + entre

#### ES 4. Parámetros LCU60

# 4.1 Menú corto para el usuario

El menú se activa una vez finalizado el procedimiento de O menu está ativo após a conclusão do procedimenmero limitado de parámetros.

aprendizaje; es un menú simplificado de un solo nivel y to de aprendizagem; é um menu simplificado de um permite al usuario final acceder directamente a un nú- nível e permite ao utilizador final o acesso direto a um número limitado de parâmetros. Los accesos directos y los comandos de apertura/cierre (me- Os atalhos e os comandos de abertura/fecho (através diante los botones  $\sum_{enter} + \bigcup_{up} y \sum_{enter} + \bigcup_{down}$ ] están desactivados. dos botões  $\sum_{enter} + \bigcup_{up} e \sum_{enter} + \bigcup_{down}$ ] estão desactivados.

LCU60E - Description Commands IT• Abilitazione della chiusura automatica EN• Automatic closure enabling FR• Activation de la fermeture automatique DE• Automatisches Schließen ermöglicht ES• Posibilidad de cierre automático PT• Ativação do fecho automático IT• Impostazione del tempo di chiusura automatica [s] EN• Setting of automatic closing time [s] FR• Réglage du temps de fermeture automatique [s] DE• Einstellung der automatischen Schließzeit [s] ES• Ajuste del tiempo de cierre automático [s] PT• Definição do tempo de fecho automático [s] IT• Regolazione della misura di apertura parziale [%] EN• Adjustment of partial opening measurement [%] **FR•** Aiustement de la mesure de l'ouverture partielle [%] DE• Anpassung der Messung der Teilöffnung [%] ES• Ajuste de la medida de apertura parcial [%] PT• Ajustamento da medição da abertura parcial [%] IT• Impostazione tempo supplementare luce di cortesia [s] EN• Courtesy light supplementary time setting [s] FR• Réglage de la durée supplémentaire du feu de courtoisie [s] DE• Einstellung der Zusatzzeit für das Innenraumlicht [s] ES• Ajuste del tiempo suplementario de la luz de cortesía [s] PT• Regulação do tempo suplementar da luz de cortesia [s] IT• Tempo di accensione della luce di cortesia con controllo indipendente [min]. EN• Switch-on time for independently commanded courtesy light [min] FR• Temps d'éclairage de courtoisie avec contrôle indépendant [min]. DE• Einschaltdauer der Höflichkeitsbeleuchtung mit unabhängiger Steuerung [min]. ES• Tiempo de encendido de la luz de cortesía con control independiente [min]. PT• Tempo de acendimento da luz de cortesia com controlo independente [min]. IT• Livello di luminosità della luce di cortesia EN• Brightness level of the courtesy light FR• Niveau de luminosité du feu de courtoisie DE• Helligkeitsstufe der Innenraumbeleuchtung ES• Nivel de luminosidad de la luz de cortesía PT• Nível de luminosidade da luz de cortesia IT• Abilitazione/disabilitazione del cicalino EN• Buzzer enable/disable FR• Activation/désactivation du buzzer DE• Summer aktivieren/deaktivieren ES• Activación/desactivación del zumbador PT• Ativar/desativar o sinal sonoro IT• Impostazione della funzionalità WiFi

EN• Setting of WiFi functionality

FR• Réglage de la fonctionnalité WiFi DE• Einstellung der WiFi-Funktionalität

# 4.2 Menu completo per l'installatore 4.2 Full Menu for installer

Questo è il menu completo che permette di accedere a tutti This is the full menu that permits to have access to all i parametri ed è pensato per gli installatori professionisti. parameters and it is designed for professional installer. Questo menu può essere abilitato premendo contempo- This menu can be enabled pressing simultaneously the raneamente i tasti  $\bigoplus_{i=1}^{m} + \bigcap_{i=1}^{m} + \bigcap_{i=1}^{$ Questo menu può essere disattivato premendo nuova-mente e contemporaneamente i pulsanti  $\mathbf{P}^+$   $\mathbf{P}^+$  volta ously the  $\mathbf{P}^+$   $\mathbf{P}^+$  buttons for more the 4 seconds per più di 4 secondi finché sul display non compare l till the message appears on the display: 🖳 🎘 🔶 🗍 👰 messaggio:  $\mathbb{M} \xrightarrow{\mathbb{M}} \rightarrow \mathbb{M} \xrightarrow{\mathbb{M}}$ 

Il Menu completo si disattiva automaticamente dopo 60 minuti

# Le menu est actif une fois la procédure d'apprentissage Das Menü ist nach Abschluss des Einlernvorgangs aktiv; 4.2 Menu complet pour l'installateur 4.2 Vollständiges Menü für den Installer

Il s'agit du menu complet qui permet d'accéder à tous Dies ist das vollständige Menü, das den Zugriff auf alle les paramètres et qui est destiné aux installateurs pro- Parameter ermöglicht und für professionelle Installafessionnels. Ce menu peut être activé en appuyant si- teure bestimmt ist. Dieses Menü kann durch gleichzei-message: 📶 → 📆 🕅 . Ce menu peut être\_désactivé en dung: 📶 → 📶 🕺 erscheint. Dieses Menü kann deaktiappuyant simultanément sur les touches  $\mathbf{m}^{+} + \mathbf{m}^{+} + \mathbf{m}$ fiche le message:  $\boxed{\mathbb{R}}$   $\xrightarrow{\mathbb{R}}$   $\xrightarrow{\mathbb{R}}$ 

Le menu complet est automatiquement désactivé après 60 minutes

# 4.2 Menú completo para el instalador 4.2 Menu completo para o instalador

Meldung:  $\mathbb{R} \cong \rightarrow \mathbb{R} \cong \mathbb{R}$  anzeigt.

deaktiviert

Este menú puede desactivarse pulsando simultáneamente los botones  $\mathbb{R}^+$   $\mathbb{R}^+$  durante más de 4 segundos has-ta que la pantalla muestre el mensaje:  $\mathbb{R}^+$   $\mathbb{R}^+$ 

Ĭ

Commands

después de 60 minutos

El Menú Completo se desactiva automáticamente

Este es el menú completo que permite acceder a todos los Este é o menu completo que permite o acesso a todos parámetros y está diseñado para instaladores profesiona- os parâmetros e foi concebido para instaladores profisles. Este menu pode ser ativado premindo simultáneamen-te los botones  $\mathbb{R}^+$   $\mathbb{Q}^+$  durante más de 4 segundos hasta que la pantalla muestre el mensaje:  $\mathbb{R} \times \mathbb{R} \to \mathbb{R}$  gundos até aparecer no visor a mensagem:  $\mathbb{R} \times \mathbb{R} \to \mathbb{R}$ 

Das vollständige Menü wird nach 60 Minuten automatisch

O menu completo é automaticamente desativado após 60 minutos.

Description IT• Modalità di funzionamento | Il menu consente di gestire tutti i parametri utilizzati per le modalità di funzio-namento dell'automazione (tipo di automazione installata, impostazioni predefinite, chiusura automatica, ecc.). EN• Operation Mode | The menu allows to manage all the parameters used for operation modes of the auto-mation (type of automation installed, predefined settings, automatic closure, etc.).

FR• Mode de fonctionnement | Le menu permet de gérer tous les paramètres utilisés pour les modes de fonctionnement de l'automatisme (type d'automatisme installé, réglages prédéfinis, fermeture automatique, etc.) DE• Betriebsart | Das Menü ermöglicht die Verwaltung aller Parameter, die für die Betriebsarten der Automatisierung verwendet werden (Art der installierten Automatisierung, vordefinierte Einstellungen, automatisches Schließen, usw.). ES• Modo de funcionamiento | El menú permite gestionar todos los parámetros utilizados para los modos de fun-

cionamiento de la automatización (tipo de automatización instalada, ajustes predefinidos, cierre automático, etc.). PT• Modo de funcionamento | O menu permite gerir todos os parâmetros utilizados para os modos de funcionamento do automatismo (tipo de automatismo instalado, configurações predefinidas, fecho automático, etc.). IT• Uso frequente /Preferiti | Il menu permette di gestire i parametri più utilizzati per personalizzare le fun-

zionalità dell'automazione EN• Frequent use /Favorites | The menu allows to manage the commonest used parameters to customize the

**FR• Utilisation fréquente /Favoris |** Le menu permet de gérer les paramètres les plus utilisés pour personnaliser les fonctionnalités de l'automatisme.

DE• Häufige Verwendung /Favoriten | Das Menü ermöglicht die Verwaltung der am häufigsten verwendeten Parameter, um die Funktionalitäten der Automatisierung anzupassen.

ES• Uso frecuente /Favoritos | El menú permite gestionar los parámetros más utilizados para personalizar las funcionalidades de la automatización

PT• Utilização frequente /Favoritos | O menu permite gerir os parâmetros mais utilizados para personalizar

IT• Regolazione della corsa | Il menu consente di regolare tutti i parametri di marcia (velocità di apertura/ chiusura, posizioni di rallentamento, sensibilità alla spinta degli ostacoli, ecc.).

EN• Run Adjustment | The menu allows to adjust all the run parameters (opening/closure speed, slowdown positions, obstacle thrust sensibility etc.).

FR• Réglage de l'exécution | Ce menu permet de régler tous les paramètres de fonctionnement (vitesse d'ou-verture/fermeture, positions de ralentissement, sensibilité à la poussée des obstacles, etc.). DE• Lauf-Einstellung | In diesem Menü können Sie alle Laufparameter einstellen (Öffnungs-/Schließgeschwin-digkeit, Verlangsamungspositionen, Empfindlichkeit für Hindernisschub usw.)

ES• Ajuste de la marcha | El menú permite ajustar todos los parámetros de marcha (velocidad de apertura/ cierre, posiciones de ralentización, sensibilidad al empuje de obstáculos, etc.).

PT• Ajuste do funcionamento | O menu permite ajustar todos os parâmetros de funcionamento (velocidade de abertura/fecho, posições de abrandamento, sensibilidade ao impulso de obstáculos, etc.)

IT• Configurazione ingressi/uscite | Il menu consente di configurare le funzionalità di ingresso/uscita dell'automa-zione (selezione dei dispositivi collegati ai morsetti, fotocellule, impostazione lampeggiante/elettroserratura, ecc.). EN• Input/Output Configuration | The menu allows to configure the inputs/outputs functionalities of the automation (selection of devices connected to the terminals, photocells, flashing light/electrolock setting, etc.).

FR• Configuration des entrées/sorties | Le menu permet de configurer les fonctionnalités d'entrées/sorties de l'automatisation (sélection des dispositifs connectés aux bornes, photocellules, réglage du clignotant/ électroserrure, etc.).

**DE• Konfiguration der Eingänge/Ausgänge** | Das Menü ermöglicht die Konfiguration der Eingangs-/Ausgang-sfunktionen der Automatisierung (Auswahl der an die Terminals angeschlossenen Geräte, Fotozellen, Einstellung von Blinklicht/Elektroschloss, usw.).

ES• Configuración de entradas/salidas | El menú permite configurar las funcionalidades de entradas/salidas de la automatización (selección de los dispositivos conectados a los terminales, fotocélulas, ajuste de la luz intermitente/electrobloqueo, etc.).

PT• Configuração das entradas/saídas | O menu permite configurar as funcionalidades de entradas/saídas do au-

# lows the end user direct access to a limited number of the $\bigoplus_{\text{ENTER}} + \bigoplus_{\text{UP}}$ and $\bigoplus_{\text{ENTER}} + \bigoplus_{\text{DOWN}}$ ) are disabled.

4. Parameter LCU60 4.1 Kurzes Menü für Benutzer

4. LCU60 Parameters

4.1 Short Menu for user

parameters.

DE

grenzte Anzahl von Parametern.

PT

# 4. Parâmetros LCU60 4.1 Menu curto para o utilizador

The Full Menu will be automatic disabled after a timeout i of 60 minutes

| PT• Definição da funcionalidade WiFi         IT• Reset di fabbrica per il dispositivo WiFi collegato         EN• Factory reset for the connected WiFi device         FR• Réinitialisation d'usine pour l'appareil WiFi connecté         DE• Zurücksetzen für das verbundene WiFi-Gerät         ES• Restablecimiento del dispositivo WiFi conectado         PT• Reposição de fábrica do dispositivo WiFi ligado         IT• Abilitazione/disabilitazione della visibilità Bluetooth®         EN• Enabling/disabiling Bluetooth visibility® | tom                    |
|----------------------------------------------------------------------------------------------------|------------------------|
| IT• Reset di fabbrica per il dispositivo WiFi collegato<br>EN• Factory reset for the connected WiFi device<br>FR• Réinitialisation d'usine pour l'appareil WiFi connecté<br>DE• Zurücksetzen für das verbundene WiFi-Gerät<br>ES• Restablecimiento del dispositivo WiFi conectado<br>PT• Reposição de fábrica do dispositivo WiFi ligado<br>IT• Abilitazione/disabilitazione della visibilità Bluetooth®<br>EN• Enabling/disabiling Bluetooth visibility®                                                                                 | IT•                    |
| EN• Factory reset for the connected WiFi device         FR• Réinitialisation d'usine pour l'appareil WiFi connecté         DE• Zurücksetzen für das verbundene WiFi-Gerät         ES• Restablecimiento del dispositivo WiFi conectado         PT• Reposição de fábrica do dispositivo WiFi ligado         IT• Abilitazione/disabilitazione della visibilità Bluetooth®         EN• Enabling/disabiling Bluetooth visibility®                                                                                                    | Que                    |
| FR• Réinitialisation d'usine pour l'appareil WiFi connecté         DE• Zurücksetzen für das verbundene WiFi-Gerät         ES• Restablecimiento del dispositivo WiFi conectado         PT• Reposição de fábrica do dispositivo WiFi ligado         IT• Abilitazione/disabilitazione della visibilità Bluetooth®         EN• Enabling/disabiling Bluetooth visibility®                                                                                                    | EN <sup>1</sup><br>The |
| DE• Zurücksetzen für das verbundene WiFi-Gerät         ES• Restablecimiento del dispositivo WiFi conectado         PT• Reposição de fábrica do dispositivo WiFi ligado         IT• Abilitazione/disabilitazione della visibilità Bluetooth®         EN• Enabling/disabiling Bluetooth visibility®                                                                                                    | FR                     |
| ES• Restablecimiento del dispositivo WiFi conectado<br>PT• Reposição de fábrica do dispositivo WiFi ligado<br>IT• Abilitazione/disabilitazione della visibilità Bluetooth®<br>EN• Enabling/disabiling Bluetooth visibility®                                                                                                    | Ce                     |
| PT• Reposição de fábrica do dispositivo WiFi ligado<br>IT• Abilitazione/disabilitazione della visibilità Bluetooth®<br>EN• Enabling/disabling Bluetooth visibility®                                                                                                    | DE                     |
| IT• Abilitazione/disabilitazione della visibilità Bluetooth®<br>EN• Enabling/disabling Bluetooth visibility®                                                                                                    | ES                     |
| EN• Enabling/disabling Bluetooth visibility®                                                                                                    | Eln                    |
|                                                                                                    | PT•                    |
| FR• Activation/désactivation de la visibilité Bluetooth®                                                                                                    |                        |
| DE• Aktivieren/Deaktivieren der Bluetooth-Sichtbarkeit®                                                                                                    | (cor                   |
| ES• Activar/desactivar la visibilidad Bluetooth®                                                                                                    | EN                     |
| PT• Ativar/desativar a visibilidade Bluetooth®                                                                                                    | (dia                   |
| IT• App Mobile Controllo accessi                                                                                                    | FR•                    |
| EN• App Mobile Access control                                                                                                    | DE                     |
| N/   FR• App Mobile Contrôle d'accès                                                                                                    | Die                    |
| DE• App Mobile Zugangskontrolle                                                                                                    | ES                     |
| ES• App Mobile Control de acceso                                                                                                    | PT                     |
| PT• App Controlo de acesso móvel                                                                                                    | cior                   |

Operazioni radio e di connettività sto menu consente di gestire tutti i parametri delle funzioni radio/wireless della centrale.

Radio and Connectivity Operations menu is used to manage all parameters for the radio/wireless functions of the control panel

Opérations de radio et de connectivité menu permet de gérer tous les paramètres des fonctions radio/sans fil de la centrale

Funk- und Konnektivitätsfunktionen Menü dient zur Verwaltung aller Parameter für die Funk-/Drahtlosfunktionen des Bedienfelds.

Operaciones de radio y conectividad ienú se utiliza para gestionar todos los parámetros de las funciones de radio/inalámbricas del panel de control.

Operações de rádio e conetividade enu é utilizado para gerir todos os parâmetros das funções de rádio/sem fios do painel de controlo.

Funzioni diagnostiche | Il menu consente di gestire tutti gli altri parametri utilizzati per i servizi aggiuntivi ntatori di diagnostica, aggiornamento del FW, risparmio energetico, ecc.).

Diagnostic Functions | The menu allows to manage all other parameters used for additional services. gnostic counters, FW updating, energy saving, etc.)

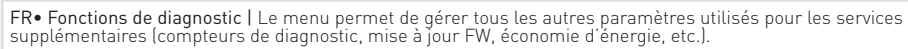

• Diagnostische Funktionen | Das Menü ermöglicht die Verwaltung aller anderen Parameter, die für zusätzliche nste verwendet werden (Diagnosezähler, FW-Aktualisierung, Energiesparen, usw.).

Funciones de diagnóstico | El menú permite gestionar todos los demás parámetros utilizados para los vicios adicionales (contadores de diagnóstico, actualización de FW, ahorro de energía, etc.).

• Funções de diagnóstico | O menu permite gerir todos os outros parâmetros utilizados para serviços adi-nais (contadores de diagnóstico, atualização FW, poupança de energia, etc.).

| IT• Per la descrizione del menù completo del quadro, fare riferimento al manuale AIR.                     | DE• Eine Beschreibung des vollständigen Menüs der Telefonzentrale finden Sie im AIR-Handbuch. |  |  |
|----------------------------------------------------------------------------------------------------|-----------------------------------------------------------------------------------------------|--|--|
| EN• Please refer to the AIR manual for a description of the full panel menu.                              | ES• Para obtener una descripción del menú completo de la centralita, consulte el manual AIR.  |  |  |
| FR• Pour une description du menu complet du tableau de distribution, veuillez vous référer au manuel AIR. | PT• Para uma descrição do menu completo do quadro elétrico, consultar o manual AIR.           |  |  |

IT• Tutti i diritti relativi a questo materiale sono di proprietà esclusiva di ASSA ABLOY Entrance Systems AB. Sebbene i contenuti di questa pubblicazione siano stati redatti con la massima cura, ASSA ABLOY Entrance Systems AB non può assumersi alcuna responsabilità per danni causati da eventuali errori o omissioni in questa pubblicazione. Ci riserviamo il diritto di apportare eventuali modifiche senza preavviso. Copie, scansioni, ritocchi o modifiche sono espressamente vietate senza un preventivo consenso scritto di ASSA ABLOY Entrance Systems AB

EN• All the rights concerning this material are the exclusive property of ASSA ABLOY Entrance Systems AB. Although the contents of this publication have been drawn up with the greatest care, ASSA ABLOY Entrance Systems AB cannot be held responsible in any way for any damage caused by mistakes or omissions in this publication. We reserve the right to make changes without prior notice. Copying, scanning and changing in any way are expressly forbidden unless authorised in writing by ASSA ABLOY Entrance Systems AB

FR• Tous les droits relatifs à ce matériel sont la propriété exclusive d'ASSA ABLOY Entrance Systems AB. Bien que les contenus de cette publication aient été rédigés avec le plus grand soin, ASSA ABLOY Entrance Systems AB ne saurait être tenue responsable en cas de dommages dérivant d'erreurs ou d'omissions éventuelles. Nous nous réservons le droit d'apporter des modifications éventuelles sans préavis. Toute copie, reproduction, retouche ou modification est expressément interdite sans l'accord écrit préalable d'ASSA ABLOY Entrance Systems AB.

DE• Alle Rechte an diesem Material sind ausschließliches Eigentum von ASSA ABLOY Entrance Systems AB. Obwohl der Inhalt dieser Publikation mit größter Sorgfalt erstellt wurde, kann ASSA ABLOY Entrance Systems AB keinerlei Haftung für Schäden übernehmen, die durch mögliche Fehler oder Auslassungen in dieser Publikation verursacht wurden. Wir be-halten uns das Recht vor, bei Bedarf Änderungen ohne jegliche Vorankündigung vorzunehmen. Kopien, Scannen, Überarbeitungen oder Änderungen sind ohne vorherige schriftliche Zustimmung von ASSA ABLOY Entrance Systems AB nicht erlaubt.

ES• Todos los derechos relativos a este material son propiedad exclusiva de ASSA ABLOY Entrance Systems AB. Aunque los contenidos de esta publicación se hayan redactado con la máxima atención, ASSA ABLOY Entrance Systems AB no puede asumir ninguna responsabilidad por daños causados por eventuales errores u omisiones en esta publicación. Nos reservamos el derecho de aportar eventuales modificaciones sin previo aviso. Las copias, los escaneos, los retoques o las modificaciones están expresamente prohibidos sin el consentimiento previo por escrito de ASSA ABLOY Entrance Systems AB.

PT• Todos os direitos relativos a este material são de propriedade exclusiva da ASSA ABLOY Entrance Systems AB. Embora os conteúdos dessa publicação foram compilados com o maior cuidado, ASSA ABLOY Entrance Systems AB não pode assumir qualquer responsabilidade por danos causados por eventuais erros ou omissões nessa publicação. Reservamo-nos o direito de fazer alterações sem aviso prévio. Cópias, digitalizações, alterações ou modificações são expressamente proibidas sem o consentimento prévio por escrito da ASSA ABLOY Entrance Systems AB.

## IT• AVVERTENZE GENERALI PER LA SICUREZZA

Conservate le presenti istruzioni per futuri riferimenti • L'installazione, i collegamenti elettrici e le regolazioni devono essere effettuati da personale tecnico qualificato nell'osservanza della Buona Tecnica e in ottemperanza alle norme vigenti • Questo prodotto dovrà essere destinato solo all'uso per il quale è stato espressamente concepito. Ogni altro uso è da considerarsi improprio e quindi pericoloso. Il costruttore non può essere considerato responsabile per eventuali danni causati da usi impropri, erronei ed irragionevoli • Leggere attentamente le istruzioni prima di iniziare l'installazione del prodotto. Una errata installazione può essere fonte di pericolo • Prima di iniziare l'installazione verificare l'integrità del prodotto • Non installare il prodotto in ambiente e atmosfera esplosivi: presenza di gas o fumi infiammabili costituiscono un grave pericolo per la sicurezza • Pericolo di esplosione se la batteria viene sostituita con una di tipo non corretto • I materiali dell'imballaggio (plastica, polistirolo, ecc.) non vanno dispersi nell'ambiente e non devono essere lasciati alla portata dei bambini in quanto potenziali fonti di pericolo.

## **EN• GENERAL SAFETY PRECAUTIONS**

Keep these instructions for future reference • Installation, electrical connections and adjustments must be performed by qualified personnel in accordance with Good Working Methods and in compliance with the current standards • This product must only be used for the specific purpose for which it was designed. Any other use is to be considered improper and therefore dangerous. The manufacturer cannot be held responsible for any damage caused by improper, incorrect or unreasonable use • Read the instructions carefully before installing the product. Incorrect installation may cause danger • Before installing the product, make sure it is in perfect condition • Do not install the product in explosive areas and atmospheres: the presence of inflammable gas or fumes represents a serious safety hazard • Danger of explosion if a battery is replaced with an incorrect type • The packaging materials (plastic,

## polystyrene, etc.) should not be discarded in the environment or left within reach of children, as they are a potential source of danger.

## FR• CONSIGNES GÉNÉRALES DE SÉCURITÉ

Conserver les présentes instructions pour de futures consultations • L'installation, les raccordements électriques et les réglages doivent être effectués par un technicien qualifié selon les règles de la bonne technique et conformément aux normes en vigueur • Ce produit n'est destiné qu'à l'utilisation pour laquelle il a été conçu. Toute autre utilisation doit être considérée comme impropre et donc'dangereuse. Le fabricant ne peut pas être considéré responsable d'éventuels dommages causés par un usage impropre, irrationnel ou erroné • Lire les instructions avec beaucoup d'attention avant d'installer le produit. Une mauvaise installation peut être source de danger • Avant de commencer l'installation, contrôler l'intégrité du produit • Ne jamais installer le produit dans un milieu de travail ou une atmosphère explosive: la présence de gaz ou de fumées inflammables représente un grave danger pour la sécurité • Danger d'explosion si la patiene est remplacee par un datte operation des risques de danger. abandonnés dans la nature ni laissés à la portée des enfants car ils représentent des risques de danger. sécurité • Danger d'explosion si la batterie est remplacée par un autre type incorrect • Les matériaux qui composent l'emballage (plastique, polystyrène, etc.) ne doivent pas être

# **DE•** ALLGEMEINE SICHERHEITSHINWEISE

Bewahren Sie diese Anweisungen für zukünftiges Nachschlagen auf • Die Montage, die elektrischen Anschlüsse und Einstellungen müssen von qualifiziertem Fachpersonal unter Beachtung der aktuellen Technik und Einhaltung der geltenden Normen auszuführen • Dieses Produkt darf ausschließlich für die bestimmungsgemäße Verwendung eingesetzt werden. Jeder andere Gebrauch ist als unsachgemäß und daher gefährlich zu betrachten. Der Hersteller lehnt jede Haftung für Schäden infolge eines unsachgemäßen, falschen und unvernünftigen Gebrauchs ab • Lesen Sie die Anleitungen vor der Montage des Produktes aufmerksam durch. Eine fehlerhafte Montage kann zu Verletzungen und Sachschäden führen Vor Beginn der Montage ist der einwandfreie Zustand des Produkts zu überprüfen
 In explosionsgefährdeten Bereichen darf das Produkt nicht eingebaut werden: Entzündbare Gase oder Rauch stellen eine ernsthafte Sicherheitsgefährdung dar • Explosionsrisiko, wenn die Batterie durch einen falschen Typ ersetzt wird • Die Verpackungsmaterialien (Kunststoff,

Polystyrol usw.) müssen sachgemäß entsorgt werden und dürfen nicht in Kinderhände gelangen, da sie eine Gefahrenquelle darstellen können

## ES• ADVERTENCIAS GENERALES DE SEGURIDAD

Conserve estas instrucciones para futuras consultas • La instalación, las conexiones eléctricas y los ajustes deben ser realizadas por personal calificado, aplicando con rigor la buena técnica y respetando la normativa vigente • Este producto debe destinarse solamente al uso para el cual ha sido diseñado. Cualquier otro uso será considerado indebido y por ende, peligroso. El fabricante no puede ser considerado responsable de posibles daños derivados de usos indebidos, erróneos o irrazonables del producto • Lea detenidamente las instrucciones antes de comenzar la instalación del producto. Una instalación incorrecta puede ser causa de peligro • Antes de proceder con la instalación, compruebe que el producto se encuentra en perfectas condiciones • No instale el producto en ambientes ni atmósferas explosivas: la presencia de gases o humos inflamables constituyen un grave peligro para la seguridad • Peligro de explosión si la batería se reemplaza con una de tipo incorrecto • El material del embalaje (plástico, poliestireno, etc.) no se debe tirar al medio ambiente y debe mantenerse fuera del alcance de los niños porque es una potencial fuente de peligro.

## PT• ADVERTÊNCIAS GERAIS PARA A SEGURANÇA

Conserve estas instruções para consultas futuras • A instalação, as ligações elétricas e as regulações devem ser efetuadas por técnicos calificados, na observância da Boa Técnica e em respeito das normas vigentes • Este produto deverá ser destinado somente ao uso para o qual foi expressamente concebido. Qualquer outro uso deve ser considerado impróprio e portanto perigoso. O fabricante não pode ser considerado responsável por eventuais danos causados por usos incorretos, errados e irracionais • Ler atentamente as instruções antes de iniciar a instalação do produto. Uma instalação errada pode ser fonte de perigo • Antes de iniciar a instalação, verificar a integridade do produto • Não instalação errada pode ser fonte de perigo • Antes de iniciar a instalação, verificar a integridade do produto • Não instalação errada pode ser fonte de perigo • Antes de iniciar a instalação, verificar a integridade do produto • Não instalação errada pode ser fonte de perigo • Antes de iniciar a instalação, verificar a integridade do produto • Não instalação errada pode ser fonte de perigo • Antes de iniciar a instalação, verificar a integridade do produto. mosfera explosivos: presença de gases ou fumos inflamáveis constituem um grave perigo para a segúrança • Perigo de explosão se a bateria for substituída por um tipo incorreto • Os materiais da embalagem (plástico, poliestireno, etc.) não devem ser abandonados no ambiente e não devem ser deixados ao alcance de crianças porque são fontes potenciais de perigo.

IT• Il simbolo del cassonetto barrato indica che il prodotto non può essere eliminato con i comuni rifiuti domestici. Il prodotto deve essere riciclato nel rispetto delle norme ambientali locali per lo smaltimento dei rifiuti. Separando un prodotto contrassegnato da questo simbolo dai rifiuti domestici, si aiuterà a ridurre il volume dei rifiuti destinati agli inceneritori o alle discariche, minimizzando così qualsiasi possibile impatto negativo sulla salute umana e sull'ambiente.

EN• The crossed-out wheeled bin symbol indicates that the product should be disposed of separately from household waste. The product should be handed in for recycling in accordance with local , environmental regulations for waste disposal. By separating a marked item from household waste, you will help reduce the volume of waste sent to incinerators or landfill and minimize any potential negative impact on human health and the environment.

FR• Le symbole de la poubelle barrée indique que le produit ne peut pas être éliminé avec les ordures ménagères ordinaires. Il doit être recyclé conformément à la réglementation environnementale Re Le symbole de la poubelle barrée indique que le produit ne peur pas ettre elimine avec les ordines menageres ordinances. It doit ettre respués contribueres de la poubelle barrée indique que le produit ne peur pas ettre elimine avec les ordines menageres ordinances. It doit ettre respués contribueres de la poubelle barrée indique que le produit ne peur pas ettre elimine avec les ordinances in claures menageres ordinances. It doit ettre respués contribueres de la poubelle barrée indique que le produit ne peur pas ettre elimine avec les ordines menageres ordinances. It doit ettre respués contribueres de la poubelle barrée indique que le produit ne peur pas ettre elimine avec les ordines menageres ordinances. It doit ettre respués contribueres de la poubelle barrée indique que le produit ne peur pas ettre elimine avec les ordines menageres ordinances. It doit ettre respués contribueres de la poubelle barrée indique que le produit ne peur pas ettre elimine avec les ordines menageres ordinances. It doit ettre respués contribueres de la poubelle barrée indique que le produit ne peur pas ettre elimine avec les ordines menageres ordinances. It doit ettre respués contribueres de la poubelle barrée de la poubelle barrée et l'environnement.

· DE• Das Symbol mit der durchgestrichenen Abfalltonne bedeutet, dass das Produkt getrennt vom Haushaltsabfall entsorgt werden muss. Das Produkt muss gemäß. der örtlichen Entsorgungsvorschriften der Wiederverwertung zugeführt werden. Durch separate Entsorgung des Produkts trägst du zur Minderung des Verbrennung oder Deponieabfalls bei und reduzierst eventuelle negative Einwirkungen auf die menschliche Gesundheit und die Umwelt.

ES• La imagen del cubo de basura tachado indica que el producto no debe formar parte de los residuos habituales del hogar. Se debe reciclar según la normativa ambiental local de eliminación de residuos. Cuando se separan los productos que llevan esta imagen, se contribuye a reducir el volumen de residuos que se incineran o se envían a vertederos y se minimiza el impacto negativo sobre la salud y el medio ambiente.

PT• O símbolo do caixote do lixo com o sinal de proibição indica que esse artigo deve ser separado dos resíduos domésticos convencionais. Deve ser entregue para reciclagem de acordo com as regulamentações ambientais locais para tratamento de resíduos. Ao separar um artigo assinalado dos resíduos domésticos, ajuda a reduzir o volume de resíduos para os incineradores ou aterros, minimizando o potencial impacto negativo na saúde pública e no ambiente.

IT• Dichiarazione CE di conformità | ASSA ABLOY Entrance Systems AB dichiara che i prodotti Ditec WS3 sono conformi ai requisiti essenziali e ad altre disposizioni pertinenti le Direttive 2011/65/UE, 2015/863/EU (RoHS2) e 2014/30/EU (EMCD).

EN• CE declaration of conformity | ASSA ABLOY Entrance Systems AB declares that the Ditec WS3 with the fundamental requisites and other relevant requirements laid down by the Directive 2011/65/UE, 2015/863/ÉU (RoHS2) and 2014/30/EU (EMCD).

FR• Declaration CE de conformité | ASSA ABLOY Entrance Systems AB déclare que les produits Ditec WS3 sont conformes aux exigences essentielles et aux autres dispositions pertinentes des directives 2011/65/UE, 2015/863/EU (RoHS2) et 2014/30/EU (EMCD).

DE• CE-Konformitätserklärung | ASSA ABLOY Entrance Systems AB erklärt hiermit, dass die Ditec WS3-Produkte den grundlegenden Anforderungen und anderen relevanten Bestimmungen der Richtlinien 2011/65/EU, 2015/863/EU (RoHS2) und 2014/30/EU (EMCD) entsprechen.

ES• Declaración CE de conformidad | ASSA ABLOY Entrance Systems AB declara por la presente que los productos Ditec WS3 cumplen los requisitos esenciales y otras disposiciones pertinentes de las Directivas 2011/65/UE, 2015/863/UE (RoHS2) y 2014/30/UE (EMCD).

PT• Declaração de conformidade CE | ASSA ABLOY Entrance Systems AB declara que os produtos Ditec WS3 estão em conformidade com os requisitos essenciais e outras disposições relevantes das Diretivas 2011/65/UE, 2015/863/UE (RoHS2) e 2014/30/UE (EMCD).

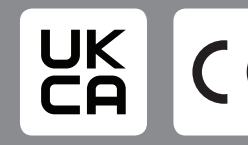

ASSA ABLOY Entrance Systems AB